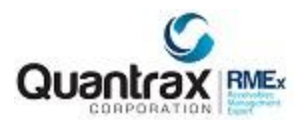

## How to open MULTIPLE SESSIONS in GOOGLE CHROME

Note: Chome gives you an option on the first page to "Sign in". You are not required to do a Google Chrome sign on.

1. Open up a GOOGLE CHROME browser > Click on the icon (top right hand corner...) as I shown Below

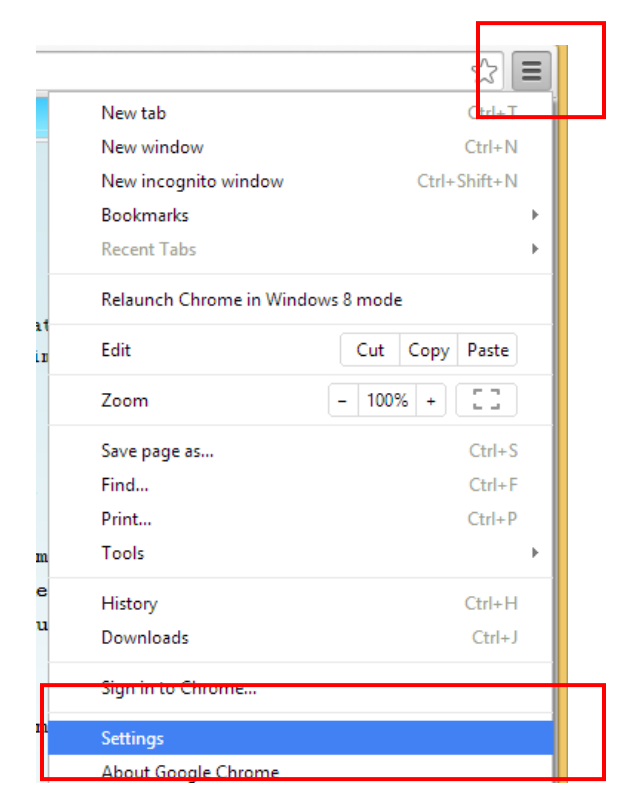

2. Then click on "Settings" > A new Tab will be opened...

3. Click on "Add new user..." button as shown below...

| Chrome                            | Settings Search settings                                                                                                    |
|-----------------------------------|----------------------------------------------------------------------------------------------------|
| History<br>Extensions<br>Settings | <ul> <li>✓ Show Home button</li> <li>www.google.com/ Change</li> <li>✓ Always show the bookmarks bar</li> </ul>                                                                                                    |
| Help                              | Search Set which search engine is used when searching from the <u>omnibox</u> . Google  Manage search engines                                                                                                    |
|                                   | Users          Verse         Verse |
|                                   | Default browser The default browser is currently Google Chrome.                                                                                                    |

4. Now, you will see a pop up window as shown below...

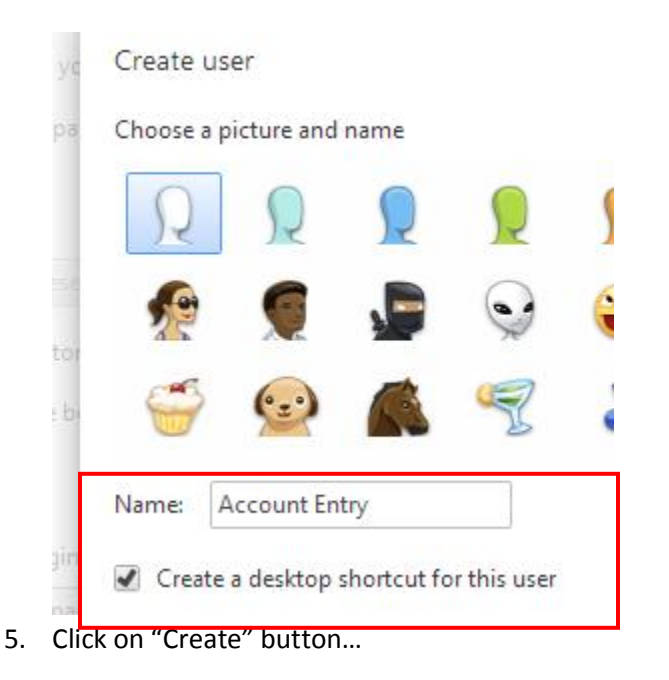

- 6. You should be able to create as many users by following the above steps...
- 7. Now you can see an icon at the top left hand corner. You should be able to access all the new sessions by clicking that icon as shown in below image...

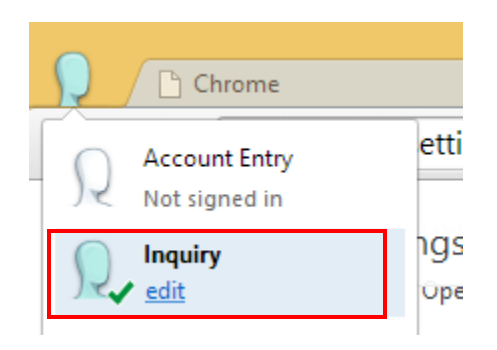

8. Just open up another session of Chrome, and click on the icon for a separate session